## Change your BookingsPlus password

It's quick & easy to change your password within BookingsPlus.

Just log-in using your existing details. Once logged in, click on the blue button in the top right hand side with your name & select Edit Account.

| Grange Park School |          |           |         |          |          |          |             |         | Venue Admin Plus 👻 |  |              |
|--------------------|----------|-----------|---------|----------|----------|----------|-------------|---------|--------------------|--|--------------|
| Dashboard C        | Calendar | Enquiries | Clients | Bookings | Invoices | Payments | Reminders 🔒 | Reports |                    |  | Edit Account |

| Edit User |                                                       |
|-----------|-------------------------------------------------------|
|           | First name                                            |
|           | Venue Admin                                           |
|           | Last name                                             |
|           | Plus                                                  |
|           | Email                                                 |
|           | vaplus@example.com                                    |
|           | Default venue Grange Park School +                    |
|           | Password (leave blank if you don't want to change it) |
|           | Password confirmation                                 |
|           | Current password (enter your current password)        |
|           |                                                       |
|           | Update Back                                           |

Amend your password, confirm your new password & also enter your current password. Once you click update the changes will take place.

You can also change your default venue from this screen. Useful if you have are managing the lettings for more than one venue.